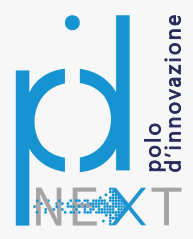

# PID NEXT POLO DI INNOVAZIONE DEL SISTEMA CAMERALE

Antonio Romeo – Direttore DINTEC

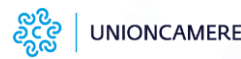

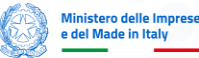

Funded by the European Union NextGenerationEU

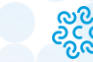

DINTEC CONSORZIO PER L'INNOVA TECNOLOGICA

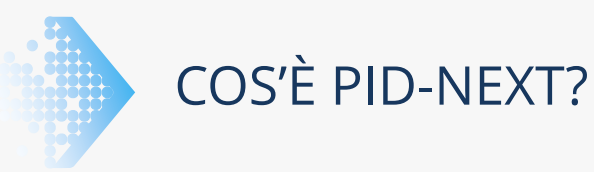

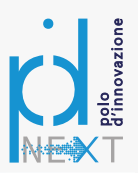

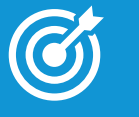

PID-Next è il Polo di Innovazione del Sistema Camerale e ha l'obiettivo di supportare le imprese nella trasformazione digitale.

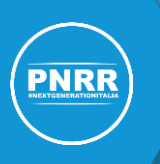

Il Polo nasce nell'ambito di una progettualità finanziata dal PNRR Missione 4 «Istruzione e ricerca» Componente 2 «Dalla ricerca all'impresa» Investimento 2.3 «Potenziamento ed estensione tematica e territoriale dei centri di trasferimento tecnologico per segmenti d'industria».

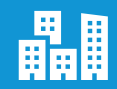

Il Polo offre servizi alle micro, piccole e medie imprese, come definite dall'Allegato 1 del Regolamento (UE) n. 651/2014, regolarmente costituite in forma societaria e iscritte nel Registro Imprese. Non sono ammesse le ditte individuali.

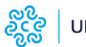

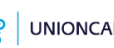

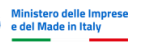

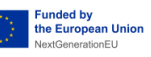

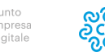

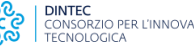

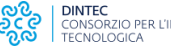

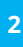

## PID-NEXT: IL POLO D'INNOVAZIONE DEI PID

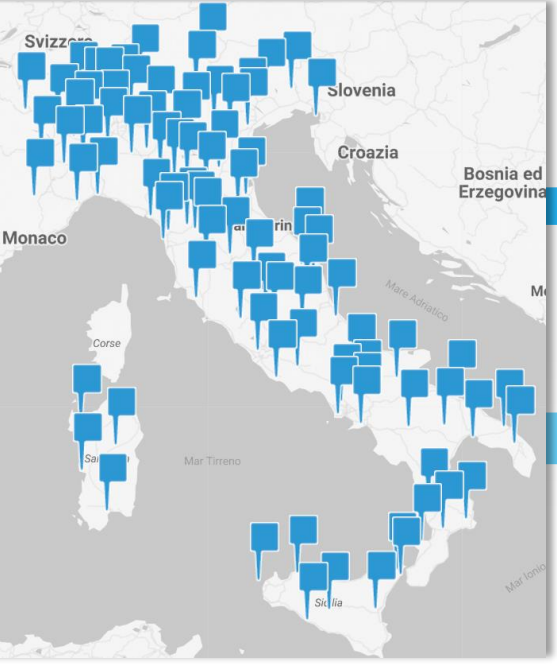

UNIONCAMERE

PID-NEXT nasce nell'ambito della rete dei **PID – Punti Impresa Digitale** – delle Camere di commercio Un **network di soggetti qualificati per affiancare le imprese nei processi di digitalizzazione:** 

### **ATTIVITÀ DEI PID**

- o info-formative per favorire la transizione digitale delle imprese
- o assessment digitali per misurare il livello di maturità digitali;
- sostegni economici per la digitalizzazione (voucher)
- o servizi di orientamento e mentoring

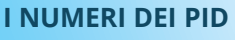

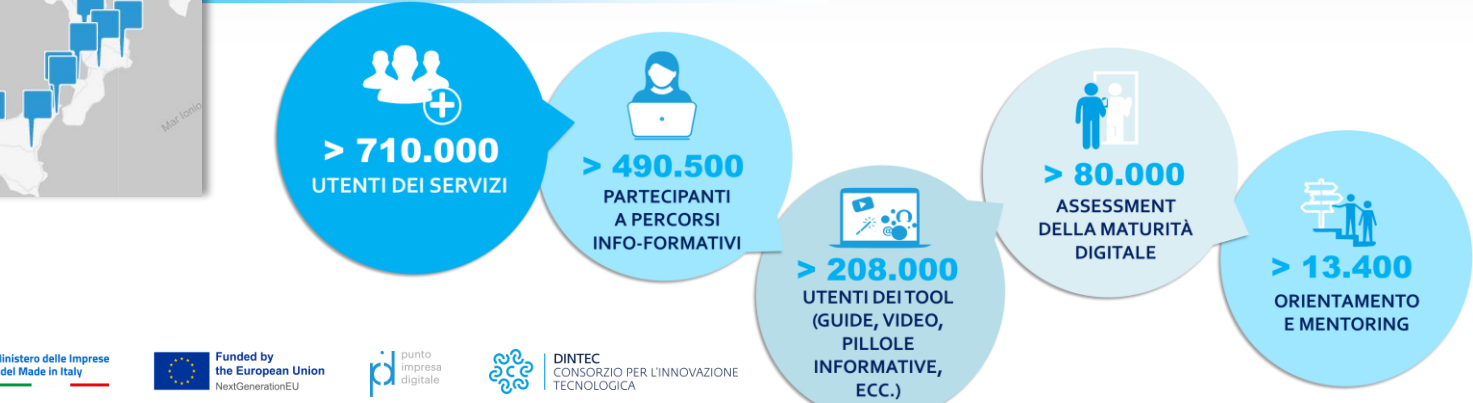

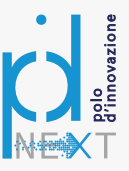

QUALI SERVIZI OFFRE PID-NEXT

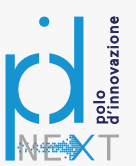

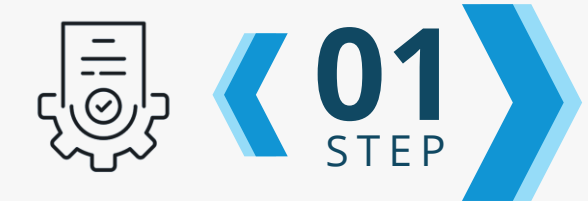

## FIRST ASSESSMENT DIGITALE

**Diagnosi digitale** attraverso un incontro presso la sede dell'impresa con un team di esperti del Polo che svolgerà una prima analisi del livello di maturità digitale e rileverà i fabbisogni tecnologici necessari al raggiungimento degli obiettivi aziendali.

### **ORIENTAMENTO**

In questa fase l'impresa riceve un **Report** che raccoglie gli esiti del primo incontro e suggerisce i partner con cui può proseguire il proprio cammino di digitalizzazione; saranno inoltre segnalate eventuali possibilità di finanziamento.

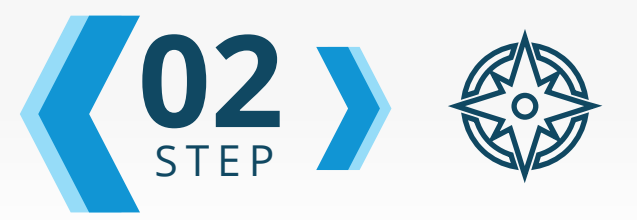

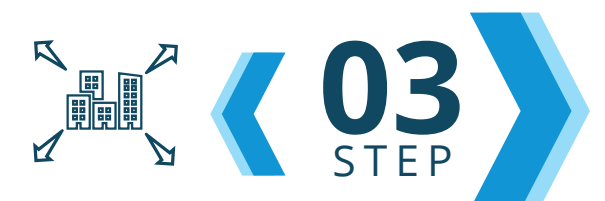

## **OPPORTUNITÀ PER LE IMPRESE**

PID-Next apre la strada al **Trasferimento Tecnologico** e accesso a un network di partner pubblici e privati mirato sulle esigenze dell'impresa.

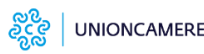

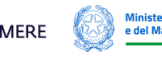

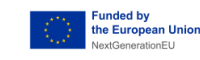

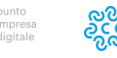

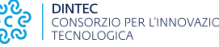

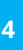

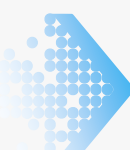

## PERCHÉ PARTECIPARE A PID-NEXT

L'impresa ottiene una **diagnosi digitale** completa da parte di un **team di esperti del Polo** con una analisi del livello di maturità digitale e la rilevazione i fabbisogni tecnologici.

La diagnosi evidenzia all'impresa informazioni (**obblighi normativi, opportunità** d'investimento, ecc.) in relazione a tecnologie strategiche (**cybersecurity, AI**, ecc.) per l'impresa

La diagnosi può riguardare intere catene di fornitura dell'impresa, filiere produttive e/o distretti

L'impresa ottiene un **Report** con indicazioni specifiche e *tailor made* per proseguire il proprio cammino di digitalizzazione.

L'impresa è **orientata verso un network di partner pubblici e privati** mirato sulla base delle esigenze dell'impresa

inistero delle Impres

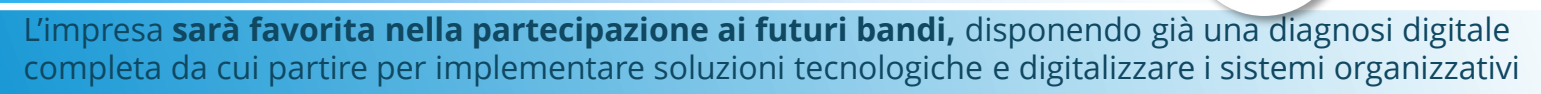

L'impresa riceverà **informazioni relative a bandi e finanziamenti disponibili** (a livello europeo, nazionale o locale) per agevolare il processo di innovazione

the European Union

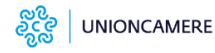

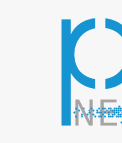

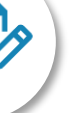

## COME PARTECIPARE (I)

## L'IMPRESA SCARICA IL BANDO

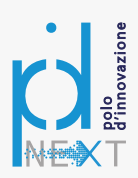

#### PID-Next

#### rem 100 homes an elementational material digital. The Alexandro Handbook and Alexandro Handbook and Alexandro Han

nen de Ageneratione en operation en la Ageneration de la Ageneratione en la constant de antene en la constant de la persone de la constant de la Ageneratione en la constant de la Ageneratione en la constant de la Ageneratione en la constant de la Ageneratione en la constant de la Ageneratione en la constant de la Ageneratione en la constant de la Ageneratione en la constant de la Ageneratione en la constant de la Ageneratione en la constant de la Ageneratione en la constant de la Ageneratione en la constant de la Agenerativa en la constant de la Agenerativa en la constant de la Agenerativa en la constant de la Agenerativa en la constant de la Agenerativa en la constant de la constant de la Agenerativa en la constant de la constant de la constant

#### nementaria de la construcción de la construcción de la construcción de la construcción de la construcción de la A partecementaria de la construcción de la construcción de la construcción de la construcción de la construcción de la construcción de la construcción de la construcción de la construcción de la construcción de la construción de la construcción de la construcción de la construcción de la construcción de la construcción de la constru-

Anno Nation for increased on early and even part of early and even and early and even and early and even and early and even and early and even and early and even and early and early andearly and early and early and early and early and early and early

### Link al bando e allegati https://www.unioncamere.gov.it/digitalizzazionee-impresa-40/pid-next

L'Avviso PID-Next è disponibile **fino alle 16:00 del 29** maggio 2025.

Ministero delle Imprese

del Made in Italy

## L'IMPRESA COMPILA E FIRMA I 3 ALLEGATI

- 1. L'impresa compila on line e firma digitalmente l'Allegato 2 «Modulo dichiarazioni»
- L'impresa compila e firma digitalmente Allegato 4 «Comunicazione dei dati sulla Titolarità effettiva per Enti privati»
- **3.** L'impresa compila e firma digitalmente Allegato 5 «Dichiarazione assenza conflitto di interessi Titolare Effettivo»

I documenti devono essere firmati in formato CadES con estensione .p7m.

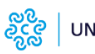

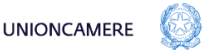

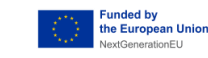

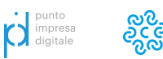

7

Ad oggi

500

imprese

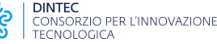

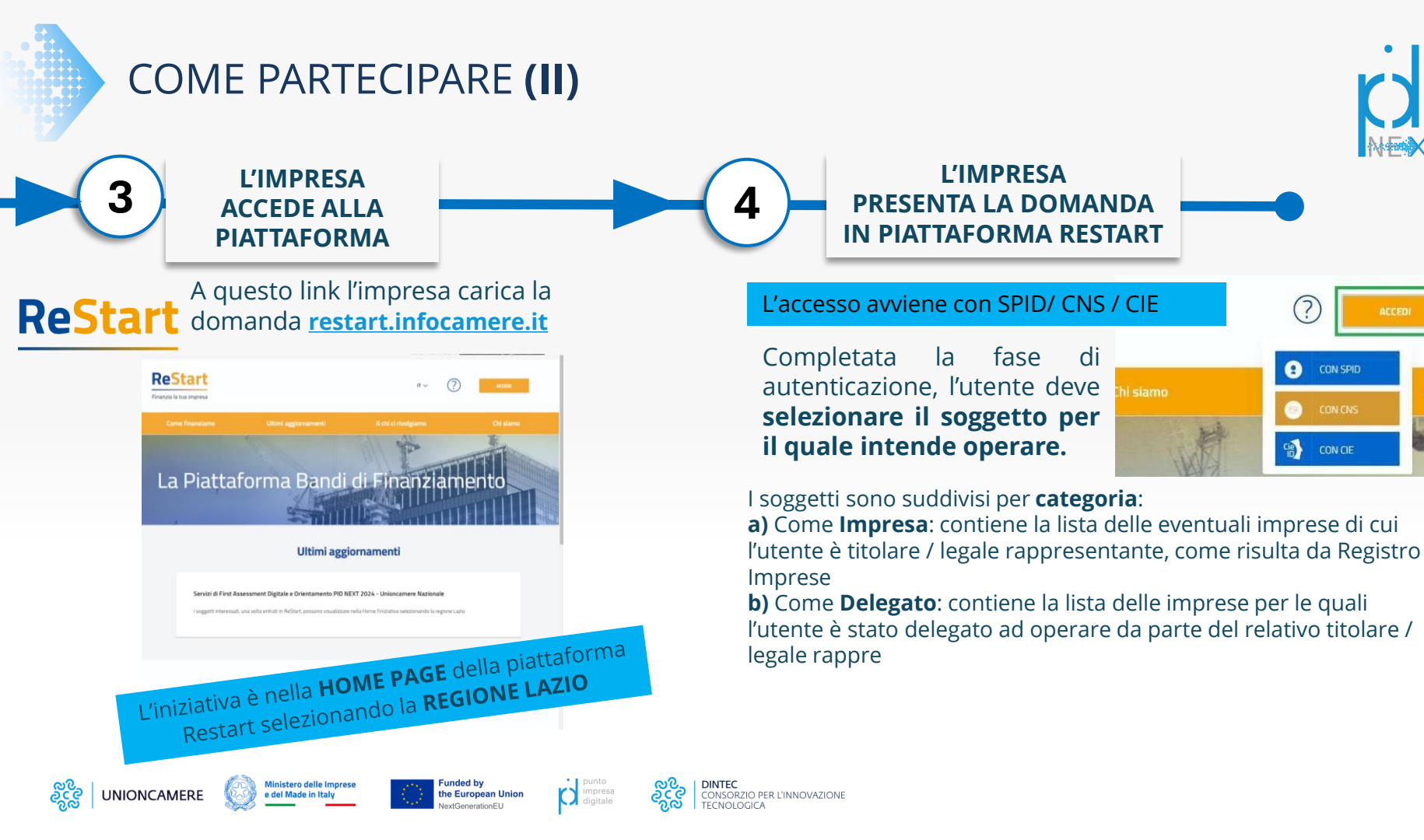

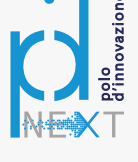

(1) CON SPID

CON CIE

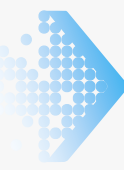

## COME PARTECIPARE (II)

Per procedere alla compilazione della richiesta, accedere alla funzione **RICHIEDI** all'interno della sezione relativa all'iniziativa di interesse.

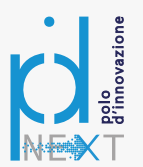

La richiesta si articola attraverso **<u>quattro</u>** distinte **Sezioni:** 

## ANAGRAFICA

L'Avviso non prevede erogazione diretta di risorse all'impresa, si deve quindi flaggare l'opzione "**Istituto Conto Cassiere**", che NON prevede l'inserimento di ulteriori informazioni.

## DICHIARAZIONI

Si deve attivare il riquadro, spuntando la casella "Dichiaro i seguenti importi" e valorizzare entrambi gli importi indicati:

### Se Micro o Piccola impresa:

- Totale spese dichiarate 2883,00
- Importo contributo richiesto: 2883,00

### Se Media impresa:

- Totale spese dichiarate 2883,00
- Importo contributo richiesto: 2594,70 (ovvero il 90%) come indicato in Avviso all'Articolo 7.
  Attenzione: per le micro e piccole imprese i servizi sono totalmente gratuiti. Solo per le Medie imprese è previsto un contributo di € 288,3

## ALLEGATI

**Devono essere caricati solo l'allegato 2, 4 e 5** opportunamente compilati. L'Allegato 2 selezionando "**MODULO DI DOMANDA**» dal menu a tendina. L'Allegato 4 e 5 selezionando «**ALTRO**» dal menu a tendina Il sistema accetta solo **documenti firmati in CadES**, che presentano l'estensione **.p7m.** 

**In caso di più di un Titolare effettivo**, **CIASCUNO** di essi deve compilare **l'allegato 5**, firmarlo digitalmente con la propria firma digitale e quindi deve essere caricato ciascun allegato 5 così predisposto (pertanto deve essere presente un numero di "Allegato 5" pari a quanti sono i titolari effettivi).

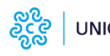

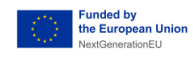

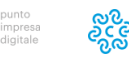

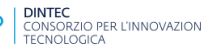

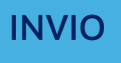

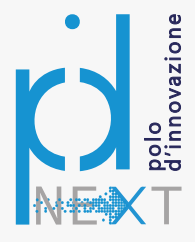

## GRAZIE

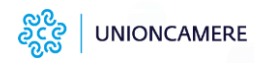

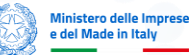

Funded by the European Union NextGenerationEU

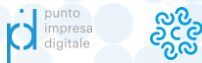

DINTEC CONSORZIO PER L'INNOVAZIONE TECNOLOGICA